# Call Manager与Active Directory之间LDAP集成的 自定义组织单元

## 目录

| <u>简介</u>       |
|-----------------|
| <u>先决条件</u>     |
| <u>要求</u>       |
| <u>使用的组件</u>    |
| 配置              |
| AD服务器上的配置       |
| <u>CUCM上的配置</u> |
| 验证              |
| <u>故障排除</u>     |

## 简介

本文档介绍在您有主OU时为特殊用户创建新的自定义组织单位(OU)的过程。

## 先决条件

### 要求

思科建议您了解Active Directory(AD)服务器。

### 使用的组件

本文档中的信息基于Cisco Unified Call Manager(CUCM)版本10.5.2.13900-12。

本文档中的信息都是基于特定实验室环境中的设备编写的。本文档中使用的所有设备最初均采用原 始(默认)配置。如果您使用的是真实网络,请确保您已经了解所有命令的潜在影响。

## 配置

### AD服务器上的配置

步骤1.创建新OU。

右键单击主OU,然后选择"新建">"组织单位"。

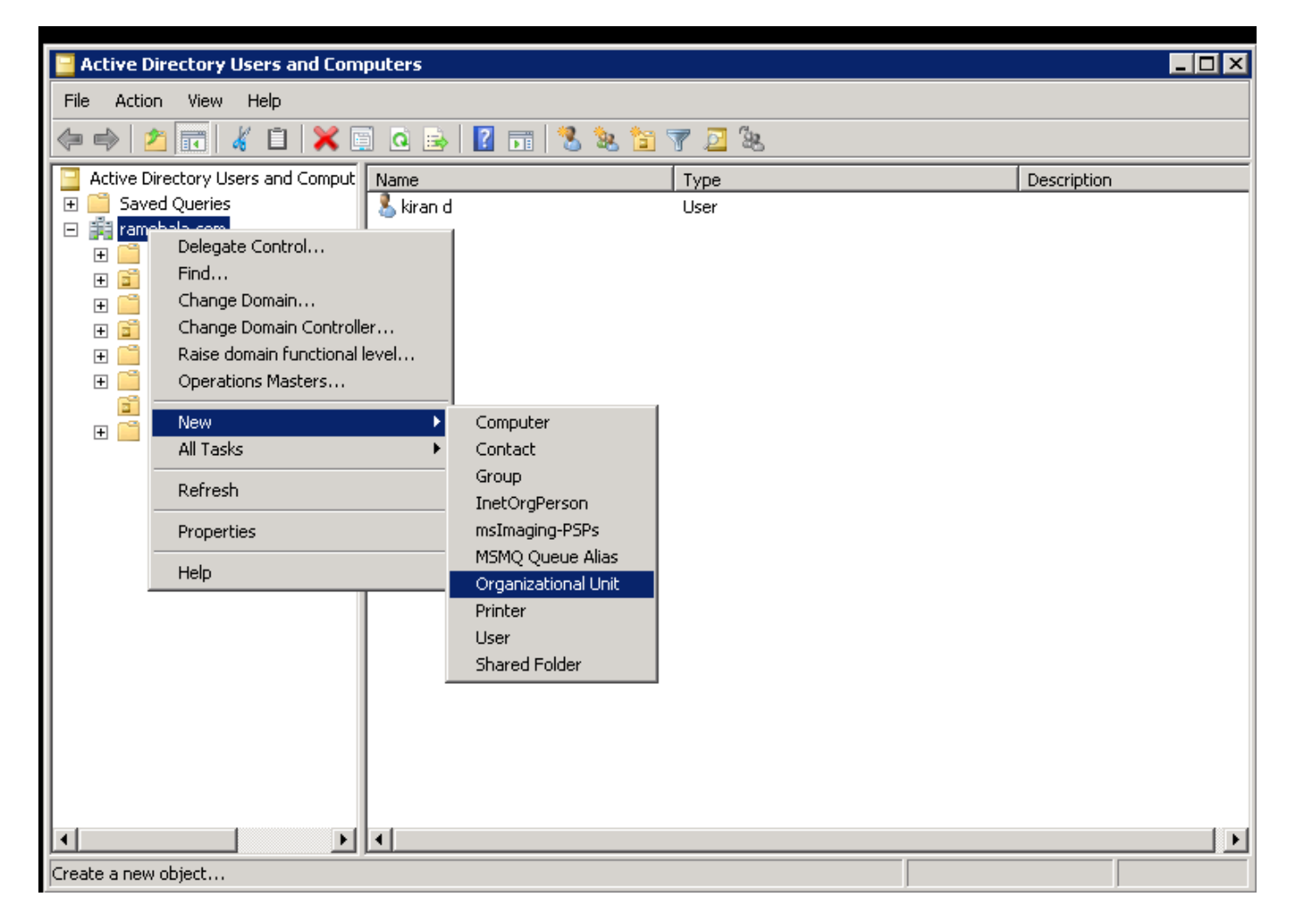

步骤2.检查新创建的OU。(在本例中,新创建的OU是"Clsco\_TAC"。)

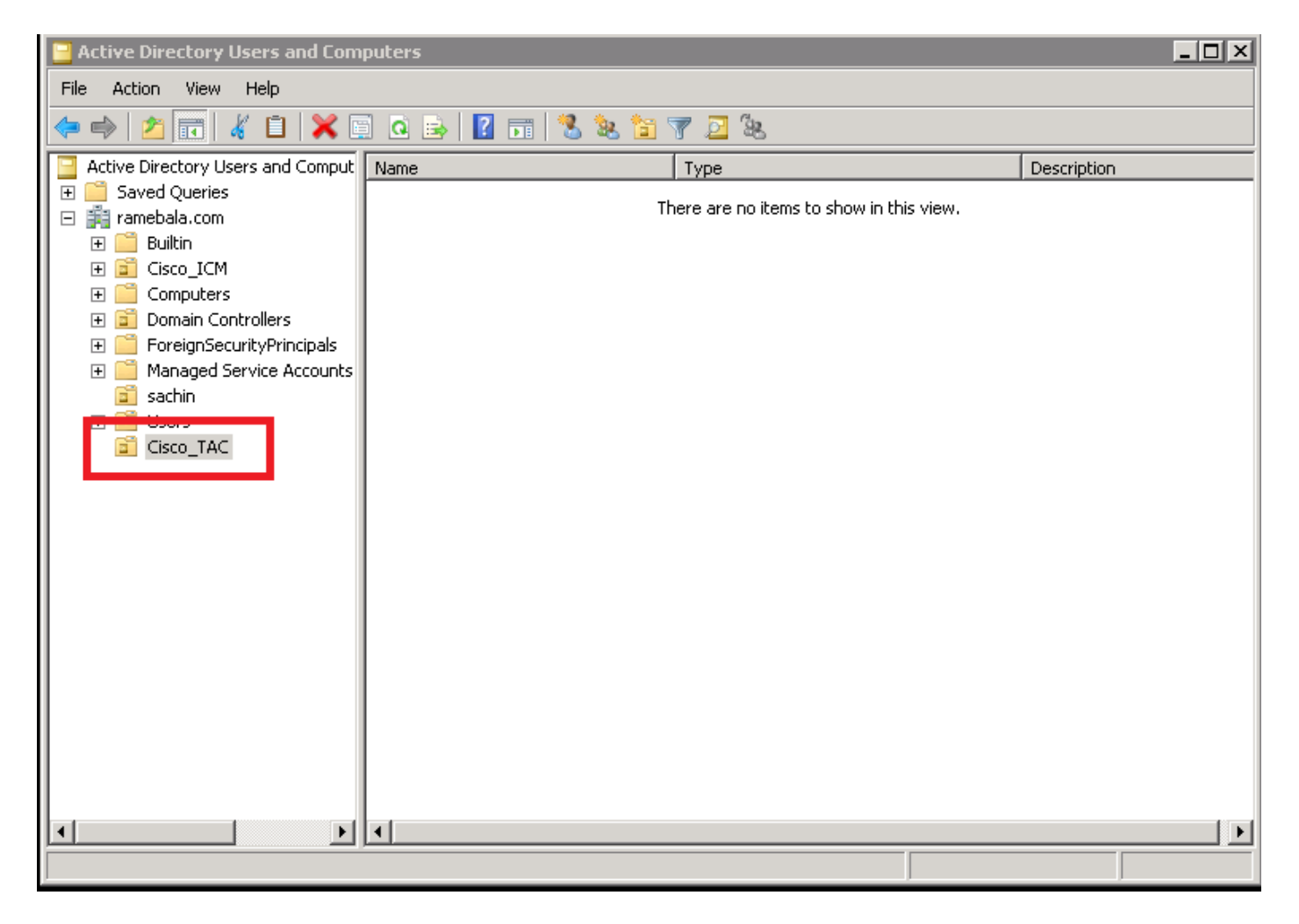

步骤3.在新OU中添加用户。

右键单击新OU并选择"新建">"用户"。

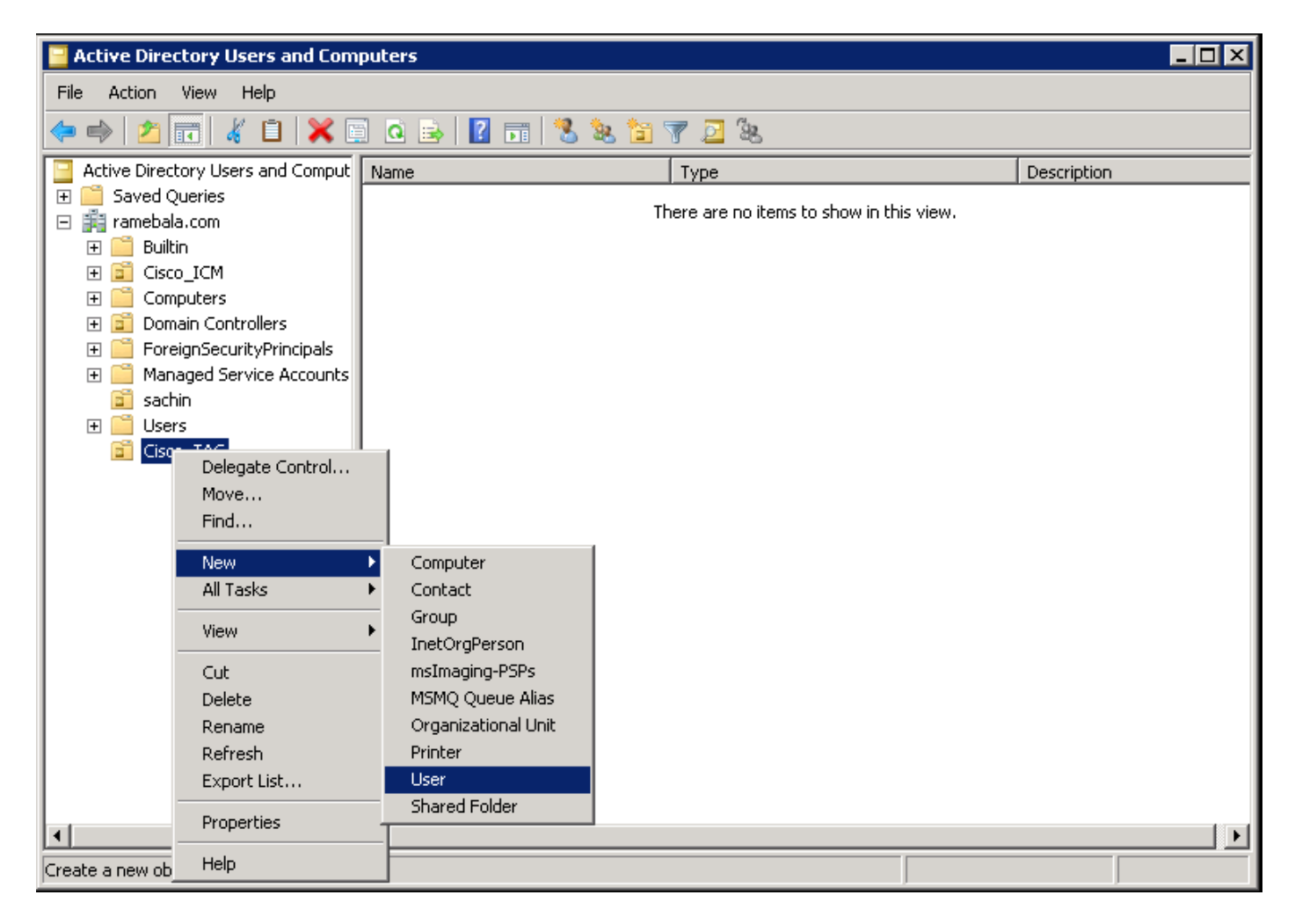

步骤4.创建一个用户,该用户将弥补AD服务器与CUCM之间的差距。

右键单击"**用户"**,然后选择"新建">"用户"。

| 🗧 Active Directory Users and Computers                                                                                                    |                                                                                                    |                                                                                                    |                                                                                                    |  |  |  |
|----------------------------------------------------------------------------------------------------|----------------------------------------------------------------------------------------------------|----------------------------------------------------------------------------------------------------|----------------------------------------------------------------------------------------------------|--|--|--|
| File Action View Help                                                                                                    |                                                                                                    |                                                                                                    |                                                                                                    |  |  |  |
| ♦ 2                                                                                                    | a 🗈 🛛 📷 🕺 🗞 😭 🐨 🗾 🎘                                                                                                    |                                                                                                    |                                                                                                    |  |  |  |
| Active Directory Users and Comput                                                                                                    | Vame                                                                                                    | Туре                                                                                                    | Description                                                                                                    |  |  |  |
| Heating Directory Osers and Computers <ul> <li>Saved Queries</li> <li>Builtin</li> <li>Cisco_ICM</li> <li>Computers</li> <li>Domain Controllers</li> <li>ForeignSecurityPrincipals</li> <li>Managed Service Accounts</li> <li>Sachin</li> <li>Cisc</li> <li>Delegate Control</li> <li>Find</li> </ul> New         All Tasks           View         Refresh           Export List           Properties           Help | Administrator<br>Administrator<br>Allowed RODC Password Replica<br>ccm admin<br>Cert Publishers<br>Denied RODC Password Replica<br>DnsAdmins<br>DnsUpdateProxy<br>Domain Admins<br>Domain Computers<br>Domain Computers<br>Domain Controllers<br>Domain Guests<br>Computer<br>Contact<br>Group<br>InetOrgPerson<br>msImaging-PSPs<br>MSMQ Queue Alias<br>Printer<br>User<br>Shared Folder | User<br>User<br>User<br>Security Group - Domain Local<br>User<br>Security Group - Domain Local<br>Security Group - Domain Local<br>Security Group - Domain Local<br>Security Group - Global<br>Security Group - Global<br>Security Group - Global<br>Security Group - Global<br>Security Group - Global<br>Security Group - Global<br>Security Group - Universal<br>Security Group - Universal<br>Security Group - Global<br>User<br>Security Group - Domain Local<br>Security Group - Domain Local<br>Security Group - Universal | Built-in account for admini<br>Members in this group can<br>Members of this group can<br>Members in this group can<br>DNS Administrators Group<br>DNS clients who are permi<br>Designated administrators<br>All workstations and serve<br>All domain controllers in th<br>All domain guests<br>All domain guests<br>All domain users<br>Designated administrators<br>Members of this group are<br>Built-in account for guest<br>Servers in this group can<br>Members of this group are<br>Members of this group are |  |  |  |
|                                                                                                    |                                                                                                    |                                                                                                    | <b>)</b>                                                                                                    |  |  |  |
| Create a new object                                                                                                    |                                                                                                    |                                                                                                    |                                                                                                    |  |  |  |

即会创建新用户。此用户必须是域管理员**的成员。** 

| ccm admin Properties                                                                                                    |                                                |                                  | ? ×                            |  |  |  |
|----------------------------------------------------------------------------------------------------|------------------------------------------------|----------------------------------|--------------------------------|--|--|--|
| Dial-in Environment<br>Remote Desktop Services Profile<br>General Address Account Profile                                                                    | Sessions<br>Personal Virtual<br>Telephones   O | Remote<br>Desktop<br>rganization | e control<br>COM+<br>Member Of |  |  |  |
| User logon name:<br>cadmin<br>User logon name (pre- <u>W</u> indows 2000):<br>RAMEBALA\<br>Log On <u>T</u> o                                                 | @ramebala.com<br>cadmin                        |                                  |                                |  |  |  |
| Account options:                                                                                                    |                                                |                                  |                                |  |  |  |
| <ul> <li>Account expires</li> <li>              ● Never      </li> <li> <u>End of:</u> </li> <li>             Saturday , August 06, 2016         </li> </ul> |                                                |                                  |                                |  |  |  |
| ОК С                                                                                                    | Cancel                                         | pply                             | Help                           |  |  |  |

步骤5.右键单击"用户"**>"属性"。** 

在"属性"对话框中,选择"**成员"**选项卡。

在"成员**"选项**卡上,单**击添加**。

| ccm admin Properties                                                                                                    |                                              |                                                | ? ×            |  |  |  |  |
|----------------------------------------------------------------------------------------------------|----------------------------------------------|------------------------------------------------|----------------|--|--|--|--|
| Dial-in Envi<br>Remote Desktop Servio<br>General Address Acc                                                                  | ronment  <br>ces Profile  <br>ount   Profile | Sessions<br>Personal Virtual<br>Telephones   O | Remote control |  |  |  |  |
| Member of:                                                                                                    | otius Director                               | u Domain Sorricas                              | Folder         |  |  |  |  |
| Domain Admins r                                                                                                    | amebala.com/                                 | y Domain Services<br>Users                     |                |  |  |  |  |
| A <u>d</u> d <u>R</u> e<br>Primary group: Don                                                                                 | move<br>nain Admins                          |                                                |                |  |  |  |  |
| Set Primary Group There is no need to change Primary group unless you have Macintosh clients or POSIX-compliant applications. |                                              |                                                |                |  |  |  |  |
| 01                                                                                                    | < C                                          | Cancel 🖉                                       | pply Help      |  |  |  |  |

步骤6.对于"要选择的对象名称",输入"domain admin"并单击"**Check Names"。** 

|    | <u> ?</u> ×         |
|----|---------------------|
|    |                     |
|    | Object Types        |
|    |                     |
|    | Locations           |
|    |                     |
|    | <u>C</u> heck Names |
|    |                     |
|    |                     |
| OK | Cancel              |
|    | OK                  |

步骤7.选择Domain Admins,然后单击Set Primary Group;然后删除域用户。

| ccmadmin cucm Properties ? 🔀                                                                                                    |  |  |  |  |  |
|----------------------------------------------------------------------------------------------------|--|--|--|--|--|
| Dial-in         Environment         Sessions         Remote control           Remote Desktop Services Profile         Personal Virtual Desktop         COM+           General         Address         Account         Profile         Telephones         Organization         Member Of                                                                                                    |  |  |  |  |  |
| Member of:                                                                                                    |  |  |  |  |  |
| Name     Active Directory Domain Services Folder                                                                                                    |  |  |  |  |  |
| Domain Admins         ramebala.com/Users           Domain Users         ramebala.com/Users                                                                                                    |  |  |  |  |  |
| Add <u>R</u> emove                                                                                                    |  |  |  |  |  |
| Primary group: Domain Admins <u>Set Primary Group</u> Unless Understand Admins Understand Admins Understand Admins Understand Admins Understand Admins Understand Admins Domain Admins Domain |  |  |  |  |  |
| OK Cancel <u>Apply</u> Help                                                                                                    |  |  |  |  |  |

步骤8.右键单击新OU(本例中为Cisco\_TAC),然后选择"属**性"。** 

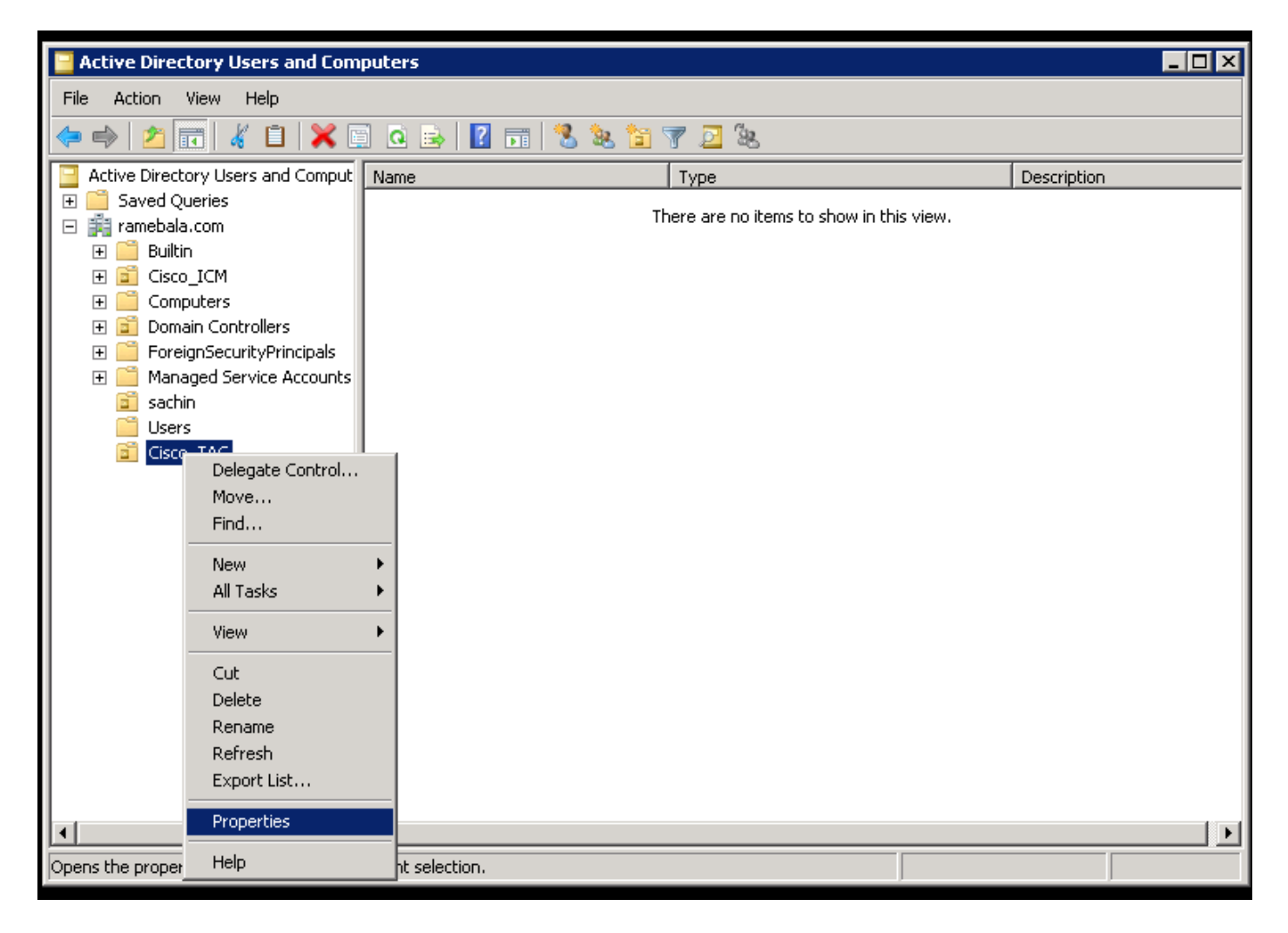

步骤9.在"属性"对话框中,选择"管理者"选项卡并单击更改。

| Cisco_TAC Properties |                         | ? X |
|----------------------|-------------------------|-----|
| General Managed By   | / СОМ+                  |     |
| Name:                |                         | -   |
|                      | Change Properties Clear |     |
|                      |                         |     |
| Office:              |                         |     |
| Street:              |                         |     |
| City:                | )                       |     |
| State/province:      |                         |     |
| Country/region:      |                         |     |
| Telephone number:    |                         |     |
| Fax number:          |                         |     |
|                      | OK Cancel Ap            | ply |

步骤10.输入要选择的对象名称(在步骤4中为桥接AD服务器和CUCM而创建的用户名),然后单击 "检查名**称"。** 

| Select User, Contact, or Group                       | ? ×          |
|------------------------------------------------------|--------------|
| Select this object type:                             |              |
| User, Group, or Built-in security principal          | Object Types |
| From this location:                                  |              |
| ramebala.com                                         | Locations    |
| Enter the object name to select ( <u>examples</u> ): |              |
| <u>ccmadmin cucm (ccmadmin@ramebala.com)</u>         | Check Names  |
|                                                      |              |
| Advanced                                             | OK Cancel    |

### CUCM上的配置

#### 步骤11.转到System > LDAP > LDAP System。

| Server                        |     | M Administration                  |                                       |                              | Na       | avigation Cisco Unified | CM Adn   | ninistratio | on 🔻 G                              |
|-------------------------------|-----|-----------------------------------|---------------------------------------|------------------------------|----------|-------------------------|----------|-------------|-------------------------------------|
| Cisco Unified CM              | u   | nications Solutions               |                                       |                              | ccmadmin | Search Document         | ation    | About       | Logo                                |
| Cisco Unified CM Group        |     | rces · Advanced Features · Device | ✓ Application ✓ User Management ✓ F   | Bulk Administration 👻 Help 👻 |          |                         |          |             |                                     |
| Presence Redundancy Groups    | 1   |                                   |                                       |                              |          |                         |          |             |                                     |
| Phone NTP Reference           | Ľ   |                                   |                                       |                              |          |                         |          |             |                                     |
| Date/Time Group               | ļ   | en 47 day(s) without a si         | uccessful backup. Please ver          | rify backup configuration.   |          |                         |          |             |                                     |
| BLF Presence Group            |     |                                   | -                                     |                              |          |                         |          | -           |                                     |
| Region Information            | •   | Administration                    |                                       |                              |          |                         |          | A & A       |                                     |
| Device Pool                   |     |                                   |                                       |                              |          |                         |          | 24          | 7                                   |
| Device Mobility               | • 1 | 2                                 |                                       |                              |          |                         |          |             | 朝上                                  |
| DHCP                          | ۰ i | tel(R) Xeon(R) CPU X7560 @ 2.     | 27GHz, disk 1: 110Gbytes, 4096Mb      | ytes RAM, Partitions aligned |          |                         |          |             |                                     |
| LDAP                          |     | LDAP System                       |                                       |                              |          |                         | <u>H</u> |             | -                                   |
| SAML Single Sign-On           |     | LDAP Directory                    |                                       |                              |          |                         |          | 7           | and the local division in which the |
| Cross-Origin Resource Sharing |     | LDAP Authentication               |                                       |                              |          |                         |          |             |                                     |
| (CORS)                        |     | LDAP Custom Filter                | 8 AM UTC, to node 10.106.99.195, from | 10.196.120.81 using HTTPS    |          |                         |          |             |                                     |
| Location Info                 | • 4 | nc                                | 1                                     |                              |          |                         |          |             |                                     |

#### 步骤12.选中标记为"从LDAP服务器启用同步"的复选框。

| System   Call Routing   Media Resources   Advanced Features   Device  | Application  Vuer Management  Bulk Administration  Help |
|-----------------------------------------------------------------------|---------------------------------------------------------|
| LDAP System Configuration                                             |                                                         |
| ⊂ Status                                                              |                                                         |
| Please Delete All LDAP Directories Before Making Changes on This Page |                                                         |
| Please Disable LDAP Authentication Before Making Changes on This Page |                                                         |
| LDAP System Information                                               |                                                         |
| ✓ Enable Synchronizing from LDAP Server                               |                                                         |
| LDAP Server Type Microsoft Active Directory                           | •                                                       |
| LDAP Attribute for User ID sAMAccountName                             | ▼                                                       |
|                                                                       |                                                         |
|                                                                       |                                                         |
| () *_ indicates required item                                         |                                                         |

### 步骤13.转到System > LDAP > LDAP Directory。

| Server                        | M Administration                   |                                         |                               | Navigation Cis      | :o Unified CM Administration 🔻 |
|-------------------------------|------------------------------------|-----------------------------------------|-------------------------------|---------------------|--------------------------------|
| Cisco Unified CM              | unications Solutions               |                                         |                               | ccmadmin   Search D | ocumentation About Lo          |
| Cisco Unified CM Group        | Irces - Advanced Features - Device | e      Application      User Management | Bulk Administration      Help |                     |                                |
| Presence Redundancy Groups    |                                    |                                         |                               |                     |                                |
| Phone NTP Reference           |                                    |                                         |                               |                     |                                |
| Date/Time Group               | ear All 🕂 Delete Selected          |                                         |                               |                     |                                |
| BLF Presence Group            |                                    |                                         |                               |                     |                                |
| Region Information            | •                                  |                                         |                               |                     |                                |
| Device Pool                   |                                    |                                         |                               |                     |                                |
| Device Mobility               | •                                  |                                         |                               |                     |                                |
| DHCP                          |                                    |                                         |                               |                     | Rows per Page 50               |
| LDAP                          | LDAP System                        | h ▼ Find                                | Clear Filter 🕂 👄              |                     |                                |
| SAML Single Sign-On           | LDAP Directory                     | LDAP Distinguished Name                 | LDAP User Search Base         | 2                   | LDAP Server Hosts(s)           |
| Cross-Origin Resource Sharing | LDAP Authentication                | amebala.com                             | OU=sachin,DC=ramebala,DC=com  |                     | 10.106.122.160                 |
| (CORS)                        | LDAP Custom Filter                 |                                         |                               |                     |                                |

#### 步骤14.单击Add new。

| System      Call Routing      Media Res | sources  Advanced Features | Device 🔻 | Application < | User Management < | Bulk Administration < | Help 🔻 |  |  |
|-----------------------------------------|----------------------------|----------|---------------|-------------------|-----------------------|--------|--|--|
| LDAP Directory                          |                            |          |               |                   |                       |        |  |  |
| Save                                    |                            |          |               |                   |                       |        |  |  |
| Status                                  |                            |          |               |                   |                       |        |  |  |
| i Status: Ready                         |                            |          |               |                   |                       |        |  |  |
| -LDAP Directory Information             |                            |          |               |                   |                       |        |  |  |
| LDAP Configuration Name*                | TAC_LDAP                   |          |               |                   |                       |        |  |  |
| LDAP Manager Distinguished Name         | * cadmin@ramebala.com      |          |               |                   |                       |        |  |  |
| LDAP Password*                          | •••••                      |          |               |                   |                       |        |  |  |
| Confirm Password *                      | •••••                      |          |               |                   |                       |        |  |  |
| LDAP User Search Base*                  | OU=Cisco_TAC,DC=ramebala,I | DC=com   |               |                   |                       |        |  |  |
| LDAP Custom Filter                      | < None >                   |          |               |                   |                       |        |  |  |

注意:

LDAP配置名称:此值是LDAP配置的任何名称。 LDAP管理器可分辨名称:此值应为AD和CUCM网桥用户的用户名。 LDAP密码:此值是在步骤4中创建的网桥用户的密码。 LDAP用户搜索库:要查找此值,请在AD服务器上执行以下步骤: A)右键单击OU并选择"属性"。

| 🗧 Active Directory Users and Computers                                                                                                    |                                                                                    |             |  |  |
|----------------------------------------------------------------------------------------------------|------------------------------------------------------------------------------------|-------------|--|--|
| File Action View Hel                                                                                                    | p                                                                                  |             |  |  |
| 🗢 🔿 📶 🤞 🗎 💥 🗒 🍳 🗟 😰 🗊 % % 🖆 🍸 💆 %                                                                                                    |                                                                                    |             |  |  |
| Image: Solution of the second second sec | Ind Comput     Name   Type   There are no items to     ate Control             sks | Description |  |  |
| Prope<br>Help                                                                                                    | rties                                                                              |             |  |  |
| Opens the properties dialog box for the current selection.                                                                                                    |                                                                                    |             |  |  |

B)在"属性"对话框中,选择"属**性编辑器**"选项卡,并找到"distinguishedName"值。

| Cisco_TAC Properties ? 🗙                                   |                           |                                            |  |  |  |
|------------------------------------------------------------|---------------------------|--------------------------------------------|--|--|--|
| General Managed Bull Object Security COM+ Attribute Editor |                           |                                            |  |  |  |
|                                                            |                           |                                            |  |  |  |
| Attributes:                                                |                           |                                            |  |  |  |
|                                                            | Attribute                 | Value                                      |  |  |  |
|                                                            | с                         | <not set=""></not>                         |  |  |  |
|                                                            | cn                        | <not set=""></not>                         |  |  |  |
|                                                            | со                        | <not set=""></not>                         |  |  |  |
|                                                            | countryCode               | <not set=""></not>                         |  |  |  |
|                                                            | defaultGroup              | <not set=""></not>                         |  |  |  |
|                                                            | description               | <not set=""></not>                         |  |  |  |
|                                                            | desktopProfile            | <not set=""></not>                         |  |  |  |
|                                                            | destinationIndicator      | <not set=""></not>                         |  |  |  |
|                                                            | displayName               | <not set=""></not>                         |  |  |  |
|                                                            | displauNamePrintable      | (not set)                                  |  |  |  |
|                                                            | distinguishedName         | OU=Cisco_TAC,DC=ramebala,DC=com            |  |  |  |
|                                                            | Comorgination             | - motooli                                  |  |  |  |
|                                                            | dSCorePropagationD        | 7/7/2016 2:12:25 AM Pacific Daylight Time; |  |  |  |
|                                                            | extensionName             | <not set=""></not>                         |  |  |  |
|                                                            | · · <u>· · </u> · · · · · |                                            |  |  |  |
|                                                            |                           |                                            |  |  |  |
|                                                            | View                      | Filter                                     |  |  |  |
|                                                            |                           |                                            |  |  |  |
|                                                            |                           | Cancel Apply Help                          |  |  |  |
|                                                            |                           | Carlos Spply Help                          |  |  |  |

步骤15.在此保留LDAP服务器IP地址和端口。

| LDAP Server Information                         |                                |
|-------------------------------------------------|--------------------------------|
| Host Name or IP Address for Server <sup>*</sup> | LDAP Port <sup>*</sup> Use TLS |
| 10.106.122.160                                  | 389                            |
| Add Another Redundant LDAP Server               |                                |
|                                                 |                                |
| Save                                            |                                |

步骤16.单击"保**存"**。

步骤17.单击"**立即执行完全同步**"。

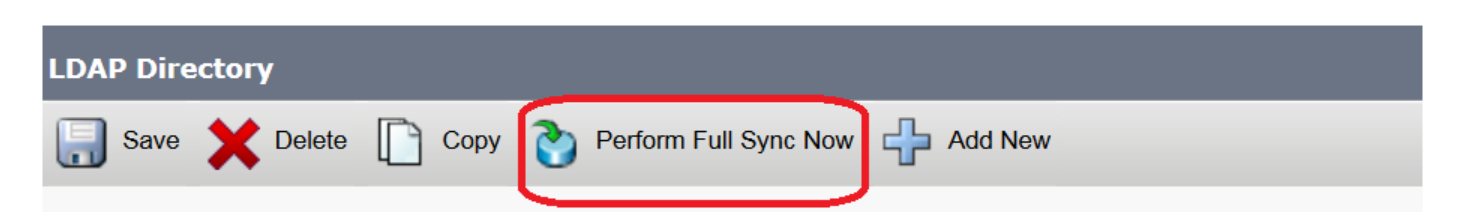

## 验证

要验证CUCM上的用户,请导航至"用户管理"**>"最终用户"**。

## 故障排除

目前没有针对此配置的故障排除信息。